# Мемлекеттік сатып алу веб-порталында тіркелу жөніндегі нұсқаулық

## Мазмұны

| 1 | Кiр  | ыспе                                                                      | 2  |
|---|------|---------------------------------------------------------------------------|----|
| 2 | ҚР   | ҰКО-ның тіркеу куәліктерімен (кілттермен, электрондық цифрлық қолтаңбамен | ſ) |
| ж | ұмыс |                                                                           | 3  |
|   | 2.1  | ЭЦҚ-мен жұмыс үшін бағдарламаны жүктеу мен іске қосу                      | 3  |
| 3 | Па   | йдаланушыны мемлекеттік сатып алу веб-порталында тіркеу                   | 8  |
|   | 3.1  | Пайдаланушы туралы деректерді толтыру                                     | 8  |
|   | 3.2  | Бейінді редакциялау                                                       | 16 |
| 4 | Me   | млекеттік сатып алу веб-порталында қатысушыны (ЖТ, ЖК, ШҚ және ЗТ) тірке  | у  |
|   | 20   |                                                                           |    |
|   | 4.1  | Қатысушы туралы деректерді толтыру                                        | 20 |
|   | 4.2  | Банк деректемелерін қосу                                                  | 25 |
|   | 4.3  | Қатысушы (ұйым) қызметкерлерінің өкілеттіктерін басқару                   | 26 |
|   | 4.4  | Қатысушы бейінін редакциялау                                              | 27 |
| 5 | Me   | млекеттік сатып алу веб-порталында тіркелген пайдаланушыны авторландыру   | 32 |

Мемлекеттік сатып алу веб-порталында тіркелу мен авторлану жөніндегі нұсқаулық

### 1 Кіріспе

Портал туралы

Мемлекеттік сатып алу веб-порталы – электрондық мемлекеттік сатып алудың электрондық қызмет көрсетулеріне қол жеткізудің бірыңғай нүктесін ұсынатын мемлекеттік ақпараттық жүйе.

Мемлекеттік сатып алу веб-порталы мынадай функционалдылықты қамтамасыз етеді:

- мемлекеттік сатып алу процесінің қатысушыларын тіркеу;

- мемлекеттік сатып алуларды жоспарлау;

 – электрондық мемлекеттік сатып алуды, соның ішінде тапсырыс беруші мен әлеуетті өнім беруші арасында электрондық құжат алмасуды жүргізу;

 мемлекеттік сатып алу веб-порталы арқылы жоспарланған, өткізіліп отырған және жүзеге асырылған мемлекеттік сатып алу туралы ақпарат ұсыну;

– өткізілген мемлекеттік сатып алу бойынша статистика мен есептілікті қалыптастыру;

 мемлекеттік сатып алу саласында түсіндірулер мен нормативтік-анықтамалық ақпаратты жариялау;

- мемлекеттік сатып алу тізіліміне енгізілетін мәліметтерді ұсыну мен жариялау.

### АУТЕНТИФИКАЦИЯ ҚҰРАЛДАРЫ МЕН ЭЛЕКТРОНДЫҚ ЦИФРЛЫҚ ҚОЛТАҢБАНЫ АЛУ

Жүйеде пайдаланылатын анықтамалар:

• ¥КО – Қазақстан Республикасының Ұлттық Куәландыру Орталығы, ҚР-ның заңды және жеке тұлғалары үшін аутентификация мен электрондық цифрлық қолтаңбаның сенімді құралдарын ұсынуды жүзеге асырады.

• Электрондық цифрлық қолтаңба (ЭЦҚ) – электрондық цифрлық қолтаңба құралдарымен жасалған және электрондық құжаттың анықтығын, оның қатыстылығы мен мазмұнының тұрақтылығын растайтын электрондық цифрлық нышандардың жиынтығы.

• Электрондық цифрлық қолтаңбаның жабық кілті – тіркелу куәлігінің иесіне мәлім және электрондық цифрлық қолтаңба құралдарын қолдану арқылы электрондық цифрлық колтаңбаны құру үшін арналған электрондық цифрлық нышандар реттілігі.

• Электрондық цифрлық қолтаңбаның ашық кілті – кез келген тұлғаға қолжетімді және электрондық құжатта электрондық цифрлық қолтаңбаның шынайылығын растау үшін арналған электрондық цифрлық қолтаңбалар реттілігі.

• Тіркелу куәлігі – электрондық цифрлық қолтаңбаның осы Заңмен белгіленген талаптарына сәйкестігін растау үшін куәландыру орталығымен берілетін қағаз нұсқасындағы құжат немесе электрондық құжат. Мәнмәтінде «ашық кілттің сертификаты» қалыптасқан сөзінің синонимі пайдаланылады.

• Тіркелу куәлігінің иесі – тіркелу куәлігінде көрсетілген ашық кілтке сәйкес келетін жабық кілттің заңды иесі атына тіркелу куәлігі берілген жеке немесе заңды тұлға.

• ЖСН – 12 цифрдан тұратын жеке сәйкестендіру нөмірі, жеке куәлікте көрсетілген. (Сәйкестендіру нөмірлерінің ұлттық тізілімдері туралы Қазақстан Республикасының 2007 жылғы 12 қаңтардағы N 223 Заңын қара).

\* ЖСН жеке куәлікте көрсетілген.

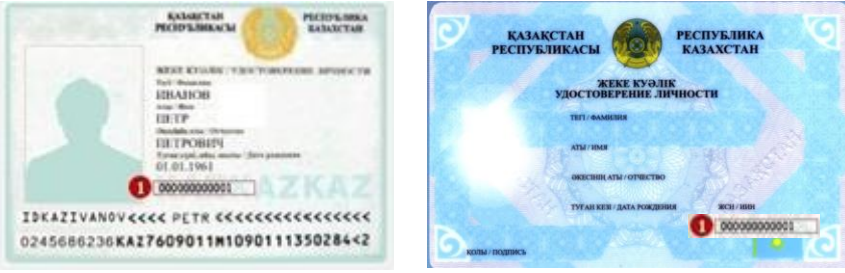

• БСН – «Сәйкестендіру нөмірлерінің ұлттық тізілімдері туралы» ҚР-ның 2007 жылғы 12 қаңтардағы Заңына сәйкес бизнес-сәйкестендіру нөмірі (БСН) заңды тұлға (филиал мен өкілдік) мен бірлескен кәсіпкерлік түрінде қызмет атқаратын жеке кәсіпкер үшін қалыптастырылатын бірегей нөмір.

• Электрондық мемлекеттік сатып алу жүйесінің қатысушысы – мемлекеттік сатып алу саласында қызмет атқаратын жеке және заңды тұлғаның есеп жазбасы.

• Электрондық мемлекеттік сатып алу жүйесінің пайдаланушысы– электрондық сатып алу веб-порталында жеке тұлғаны тіркеу барысында автоматты түрде құрылатын электрондық мемлекеттік сатып алу жүйесінің қатысушы өкілінің есеп жазбасы.

Тапсырыс берушілер және ұйымдастырушылармен мемлекеттік сатып алу бойынша ақпарат веб-портал арқылы қағаз рәсімдерін қолданбай электрондық түрде жүзеге асырылатын болады. Бұл веб-порталда аутентификация құралдары мен электрондық цифрлық қолтаңбаны қолдану арқылы тіркелуді талап ететін болады.

Аутентификация құралдары (мемлекеттік сатып алу веб-порталына тіркелу мен кіру) мен электрондық цифрлық қолтаңбаны беру Астана, Алматы қалаларында, Қазақстан Республикасының барлық облыстық және аудандық орталықтарында Қызмет көрсету орталықтарында орналасқан Ұлттық куәландыру орталықтарының тіркелу Орталықтарында жүзеге асырылады.

Қажетті құжаттардың егжей-тегжейлі тізімі, тіркеу орталықтарының тізімі мен дербес компьютерге ЭЦҚ-ні орнату бойынша егжей-тегжейлі нұсқаулық <u>Ұлттық</u> куәландыру орталығының сайтында қолжетімді.

# 2 ҚР ҰКО-ның тіркеу куәліктерімен (кілттермен, электрондық цифрлық қолтаңбамен) жұмыс

#### 2.1 ЭЦҚ-мен жұмыс үшін бағдарламаны жүктеу мен іске қосу

ЭЦҚ-ні компьютерге орнатқан соң мемлекеттік сатып алу веб-порталының басты бетінен немесе жүйеге кіру бетінен ЭЦҚ-мен жұмыс істеу үшін бағдарламаны жүктеу қажет болады.

| Отчетность -                               |  |
|--------------------------------------------|--|
|                                            |  |
|                                            |  |
|                                            |  |
| Авторизация                                |  |
| Республика Казахстан 🔹                     |  |
| Выберите ключ                              |  |
| Загрузить приложение для подписания данных |  |

Жүктеген соң, бағдарламаны орнату үшін, пиктограмманы тінтуірдің сол жақ бастырмасын екі рет басу арқылы іске қосу керек.

|                    |               |                               | -              |             |                  |            | l |       |        |
|--------------------|---------------|-------------------------------|----------------|-------------|------------------|------------|---|-------|--------|
| 😋 💬 🗸 « Адми       | инистратор І  | <ul> <li>Downloads</li> </ul> | <b>▼</b> 49    | Поиск: Down | nloads           |            |   |       |        |
| Упорядочить 👻 🏒    | Добавить в би | иблиотеку 🔻                   | Общий доступ 🔻 | • Новая п   | апка             |            | • | • [   | 1 0    |
|                    | *             | Имя                           | ^              |             | Дата изменения   | Тип        |   | Разме | ар     |
| Библиотеки Видео   |               | 둸 Sign Work                   | around 12 .exe |             | 21.08.2015 18:23 | Приложение |   | 33    | 337 KG |
| Документы          |               |                               |                |             |                  |            |   |       |        |
| Изображения Музыка |               |                               |                |             |                  |            |   |       |        |

Және де «Іске қосу» бастырмасын басып, қажет болса, әрекетті растау қажет:

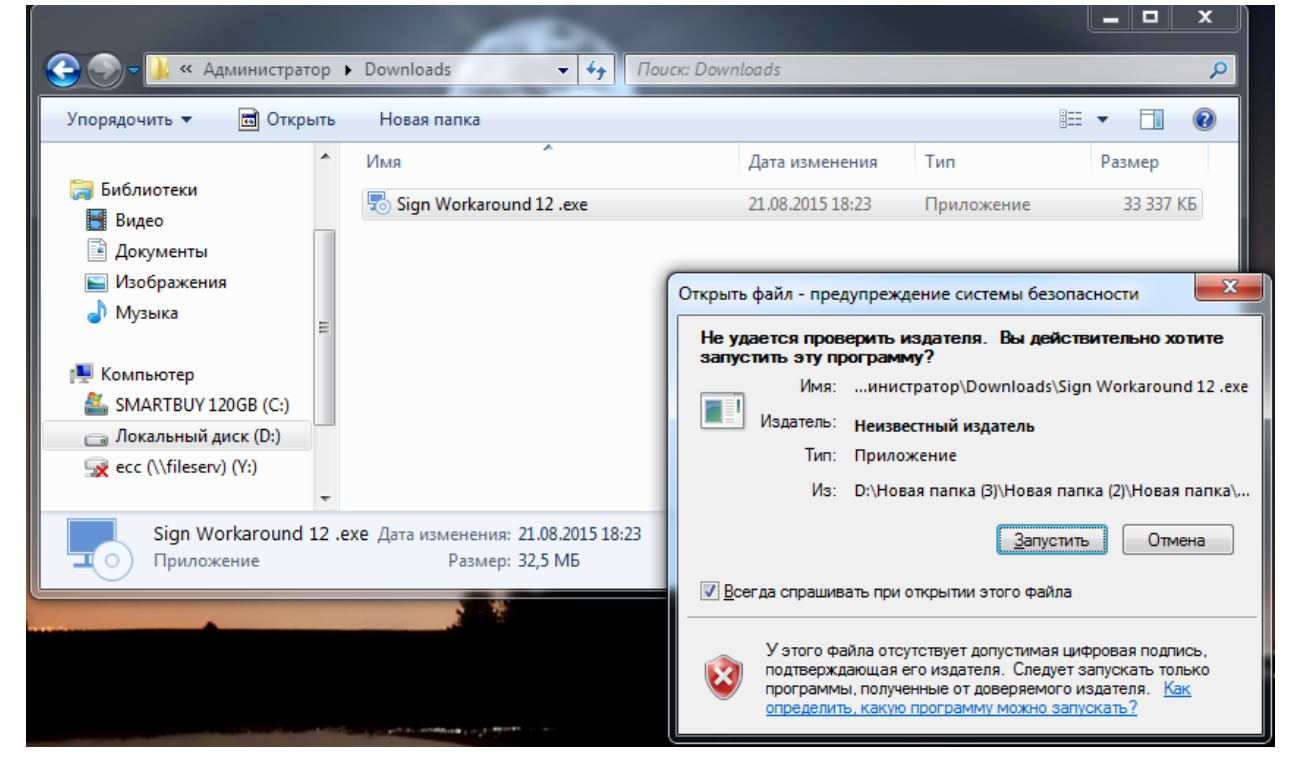

Орнату шебері терезесі ашылады, таңдаңыз

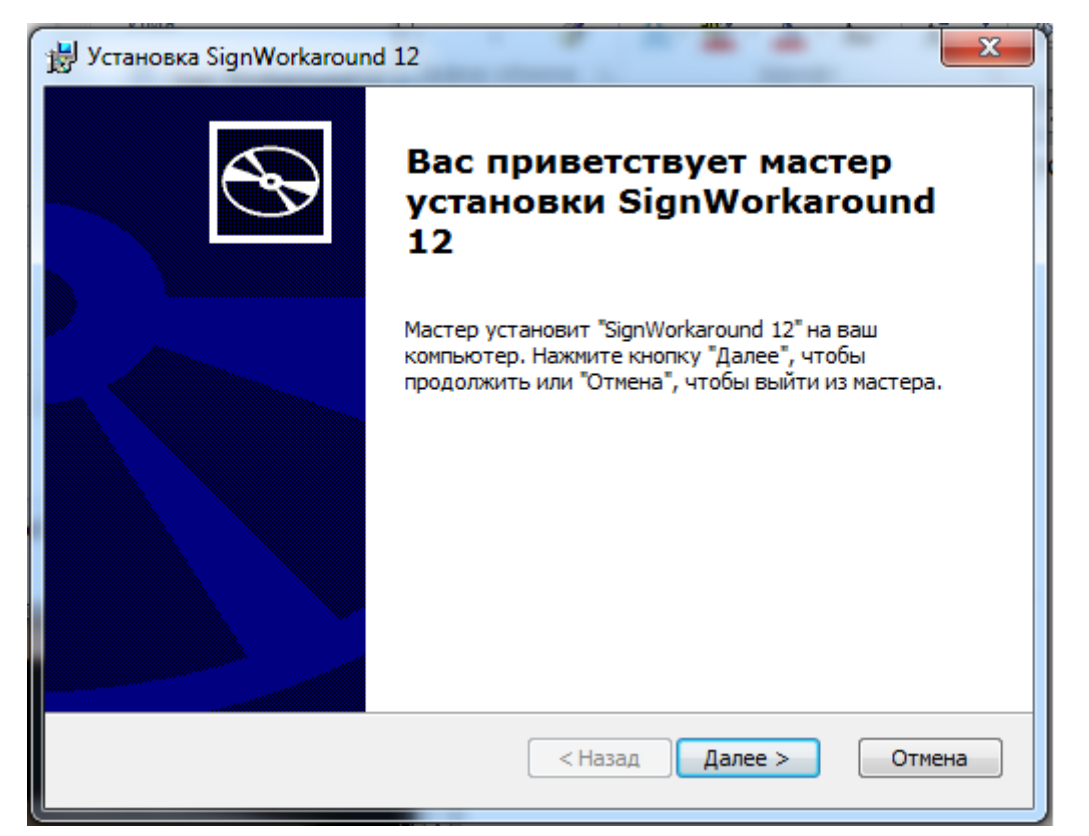

«Бұдан әрі»-ні басыңыз, содан кейін орнату орнын таңдау терезесі бейнеленеді.

| 😸 Установка SignWorkaround 12                                                                                                    |
|----------------------------------------------------------------------------------------------------|
| Выбор папки установки<br>Выбор папки для установки SignWorkaround 12.                                                                                 |
| Для установки в эту папку, нажмите кнопку "Далее". Чтобы установить в другую<br>папку, введите ее ниже, или нажмите кнопку "Обзор", чтобы указать ее. |
|                                                                                                    |
| ming with rosone (windows (stane menu (Programs (sign workaround 12)                                                                                  |
| Advanced Installer<br>< Назад Далее > Отмена                                                                                                    |

Сіз автоматты таңдалған жолды қалдыра аласыз, не болмаса өзіңіздікін көрсетесіз.

Бағдарламаны орнатудың басқа жолын таңдау үшін «Шолу»-ды басып, қажетті папканы (каталогті) таңдаңыз. Бағдарламаны орнатудың автоматты анықталған жолымен келіскен жағдайда «Бұдан әрі»-ні басыңыз.

Содан соң бағдарламаны орнатуды бастауды растау үшін терезе пайда болады.

| установка SignWorkaround 12                                                                                                    | x |
|----------------------------------------------------------------------------------------------------|---|
| Все готово для начала установки                                                                                                    | Q |
| Mactep готов выполнить установку signivorkaround 12.                                                                                                    |   |
| Нажмите кнопку "Установить", чтобы начать установку. Если вы хотите<br>просмотреть или изменить какие-либо параметры установки, нажмите кнопку<br>"Назад", чтобы завершить работу мастера нажмите кнопку "Отмена". |   |
|                                                                                                    |   |
|                                                                                                    |   |
|                                                                                                    |   |
| Advanced Installer<br>< Назад Установить Отмена                                                                                                    | • |

Содан кейін орнату процесі өтеді (орнату бірнеше минутты алуы мүмкін).

| 😸 Установка Sigr                     | Workaround 12                                                                                      |                         | -                  | ×              |
|--------------------------------------|----------------------------------------------------------------------------------------------------|-------------------------|--------------------|----------------|
| Установка S                          | gnWorkaround 12                                                                                    |                         |                    | $\mathfrak{S}$ |
| Подождите<br>занять нес<br>Состояние | <ul> <li>с, пока мастер устанавли</li> <li>колько минут.</li> <li>копирование новых фай</li> </ul> | івает SignWorki<br>ілов | around 12. Это мож | кет            |
|                                      |                                                                                                    | _                       |                    |                |
|                                      |                                                                                                    |                         |                    |                |
|                                      |                                                                                                    |                         |                    |                |
|                                      |                                                                                                    |                         |                    |                |
|                                      |                                                                                                    |                         |                    |                |
| Advanced Installer                   |                                                                                                    |                         |                    |                |
|                                      |                                                                                                    | < Назад                 | Далее >            | Отмена         |
| l                                    |                                                                                                    |                         | -                  |                |

Бағдарламаны орнату процесі аяқталған соң орнату нәтижесі туралы ақпараты бар терезе бейнеленеді.

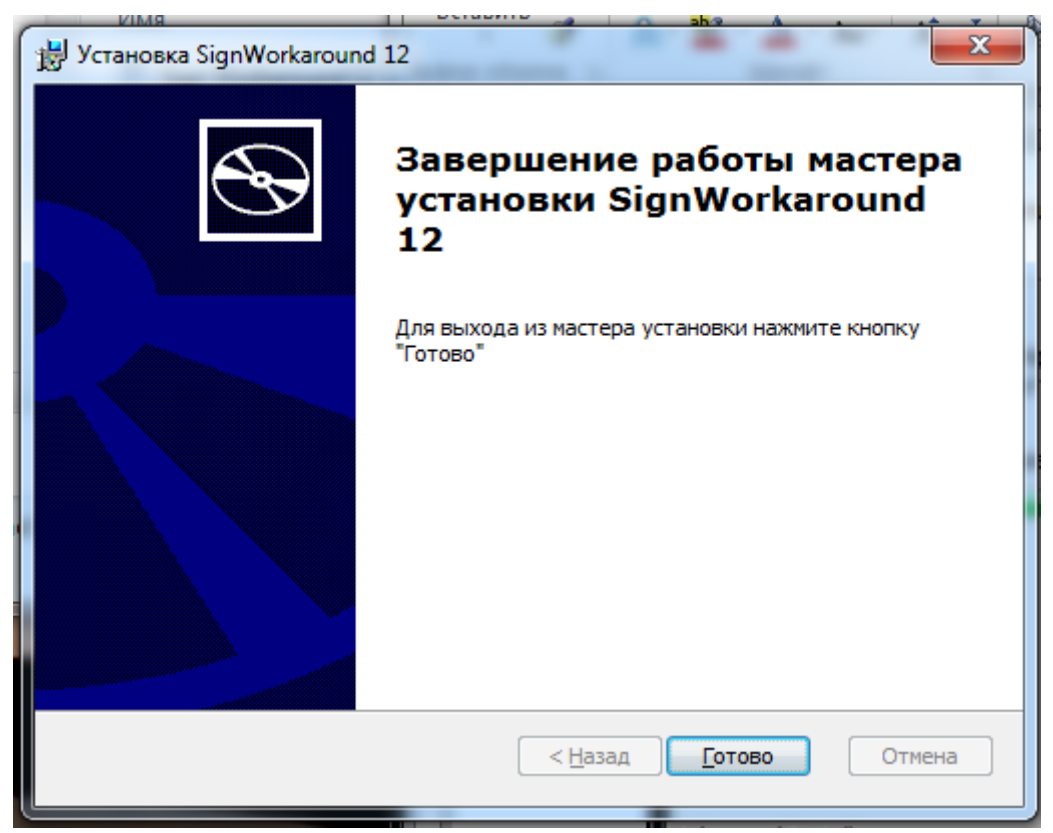

Орнату қателіктермен болған жағдайда барлық әрекеттерді қайталап көріңіз немесе мемлекеттік сатып алу веб-порталының техникалық қолдауына жүгініңіз.

Сәтті орнатылған жағдайда «Дайын» бастырмасын басыңыз. Сіздің жұмыс үстеліңізде бағдарламаны іске қосу мен жою таңбашалары құрылады.

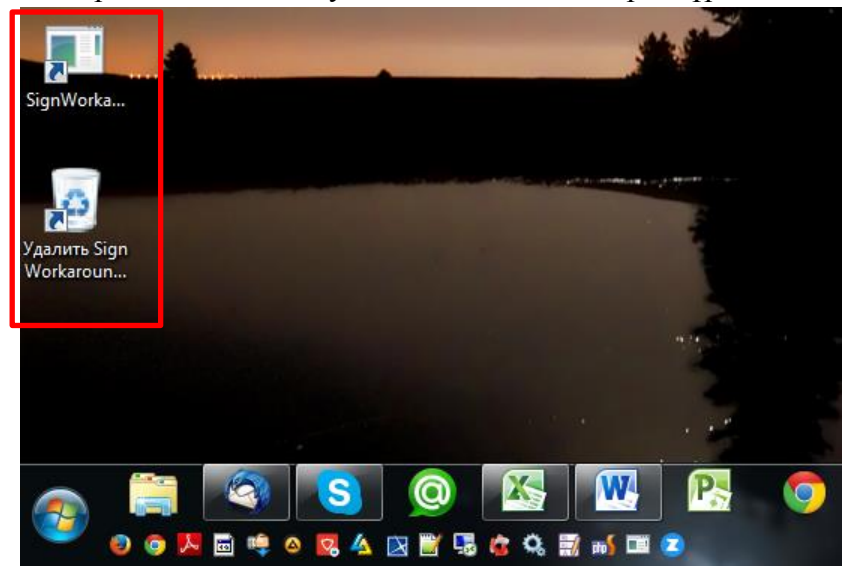

Қолтаңбамен жұмыс істеу бағдарламасын іске қосу үшін «SignWorkaround» пиктограммасында тінтуірдің сол жақ бастырмасын екі рет басыңыз.

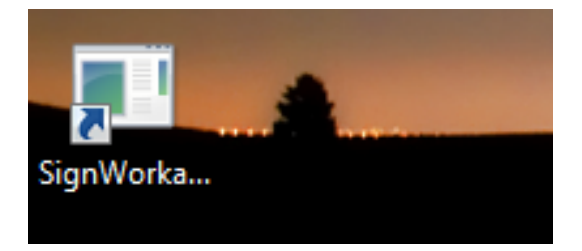

Оң жақ төменгі бұрышта Сіз бағдарламаның іске қосылғандығын білдіретін белгісін көресіз:

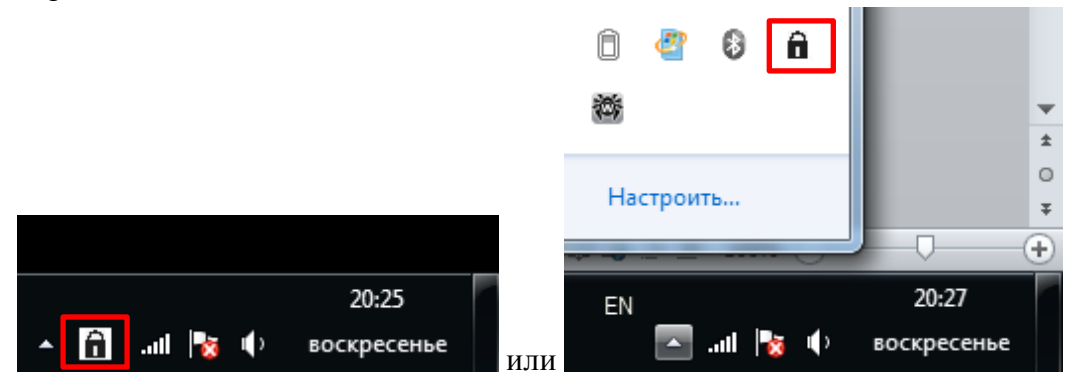

### НАЗАР АУДАРЫҢЫЗ!

Қолданғаннан кейін (мемлекеттік сатып алу веб-порталынан шыққан соң) аталмыш бағдарламаны бағдарлама белгісін тінтуірдің оң жақ бастырмасын басу мен «Шығу» тармағын таңдау арқылы өшіріңіз.

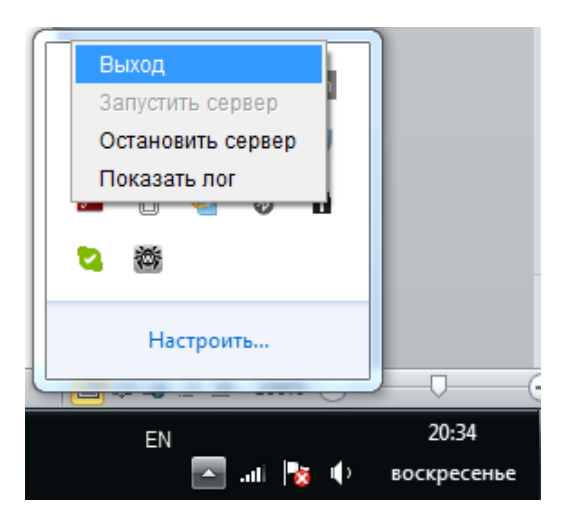

### 3 Пайдаланушыны мемлекеттік сатып алу веб-порталында тіркеу

### 3.1 Пайдаланушы туралы деректерді толтыру

Назар аударыңыз! Алдымен ЭЦҚ-мен жұмыс істеу үшін бағдарламаны іске қосыңыз. Назар аударыңыз! Тіркелуге дейін келесі бет шығуы мүмкін:

| https:// | v3bl.goszak | (up.gov.kz/ru/ | user/login | <u></u>                                                           |
|----------|-------------|----------------|------------|-------------------------------------------------------------------|
| Новости  | Справка     | Реестры 👻      | Закупки 👻  | Подтвердите действие на https://v3bl.goszakup.gov.kz ×            |
|          |             |                |            | Запустите программу для формирования электронной цифровой поллиси |
|          |             |                |            |                                                                   |
|          |             |                |            | ОК                                                                |
|          |             |                |            | Республика Казахстан 🔹                                            |
|          |             |                |            |                                                                   |

| <mark>Бұл қа</mark> | ателік             | тің алд         | <mark>ын алу</mark> | үшін «Ок»    | » басыңыз, ке                           | лесі бет ап | <mark>нылады:</mark> |                          |                                    |
|---------------------|--------------------|-----------------|---------------------|--------------|-----------------------------------------|-------------|----------------------|--------------------------|------------------------------------|
| Attps://            | /v3bl.gosza        | kup.gov.kz/ru/  | /user/login         |              |                                         |             |                      | 🔍 🏷 🚜                    | 潹 🕜 🔖 🗖 🗉                          |
| Новости             | Справка            | Реестры 👻       | Закупки 👻           | Отчетность 👻 |                                         |             | Страница пытаетс     | я загрузить скрипты из н | епроверенных источников<br>👤 Войти |
|                     |                    |                 |                     |              |                                         |             |                      |                          |                                    |
|                     |                    |                 |                     | Авторизация  | Республика Казахстан у<br>Выберите ключ |             |                      |                          |                                    |
|                     |                    |                 |                     | Загрузить п  | приложение для подписания /             | анных       |                      |                          |                                    |
| Министерст          | во финансов Р      | еспублики Казах | стан                |              |                                         |             |                      | 🎯 ТОО "Центр З           | лектронной Коммерции"              |
| Бұл б               | етте т             | ышқані          | ның ку              | рсорын «     | 🤊 » белгісіне                           | алып кел    | іп, тышқан           | ның сол б                | атырмасын                          |
| басын               | <mark>ыз. С</mark> | онда ке         | елесі бе            | т ашылады    | I:                                      |             |                      |                          |                                    |
|                     |                    |                 |                     |              |                                         | Ŵ           | z                    |                          |                                    |
| Стран               | ница пь            | атается з       | агрузить            | скрипты из н | епроверенных и                          | сточников.  |                      |                          |                                    |
| Загру               | /ЗИТЬ НО           | ебезопас        | ные скрі            | ипты         |                                         |             |                      |                          |                                    |
| Подр                | обнее.             | <u></u>         |                     |              |                                         | Готово      |                      |                          |                                    |

Бұл бетте «Загрузить небезопасные скрипты» гиперсілтемесін басыңыз. Осыдан кейін браузердің беті жаңарады және тіркелуге өту мүмкіндігі пайда болады.

\_

Мемлекеттік сатып алу веб-порталында тіркелуді өту үшін Сізге мемлекеттік сатып алу веб-порталының басты бетінде «Кіру» бастырмасын басу керек. Веб-портал Сізге кілтті таңдауды ұсынады:

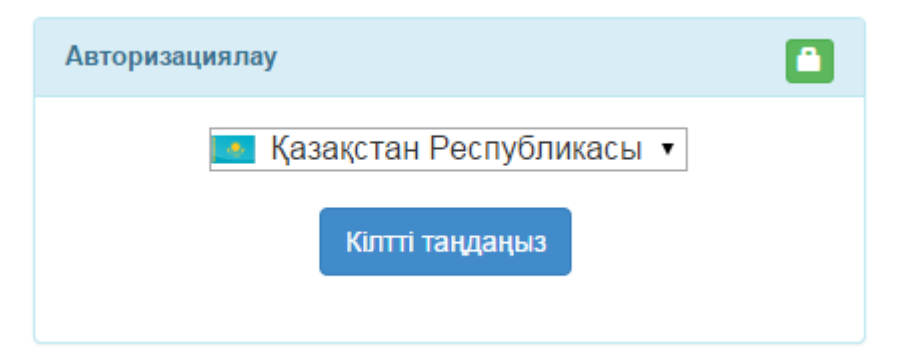

«Кілтті таңдаңыз» бастырмасын басқаннан кейін пайдаланылған соңғы бес кілті (сертификаты) бар терезе пайда болады:

| 🛃 Запрос на подпись данных |                         |                      | x |
|----------------------------|-------------------------|----------------------|---|
| ФАМИЛИЯ ИМЯ, IIN XXXXXXX   | XXXX, BIN XXXXXXXXXXXX, | КΖ, ДАТА С - ДАТА ПО |   |
| ФАМИЛИЯ ИМЯ, IIN XXXXXXX   | XXXX, BIN XXXXXXXXXXXX, | КΖ, ДАТА С - ДАТА ПО |   |
| ФАМИЛИЯ ИМЯ, IIN XXXXXXX   | XXXX, BIN XXXXXXXXXXXX, | КΖ, ДАТА С - ДАТА ПО |   |
|                            | Выбрать другой ключ     |                      |   |

**Назар аударыңыз!** Егер бағдарлама Сіздің құрылғыңызда (ДК, ноутбук) іске қосылмаса, келесі терезе пайда болады:

|   | Подтвердите действие на egzdev.ecc.kz                                | × |  |  |
|---|----------------------------------------------------------------------|---|--|--|
|   | Запустите программу для формирования электронной<br>цифровой подписи |   |  |  |
| A | ОК                                                                   | ] |  |  |
|   | 📑 Қазақстан Республикасы 🔻                                           |   |  |  |

ЭЦҚ-мен жұмыс жасау үшін бағдарламаны іске қосу керек («2.1 ЭЦҚ-мен жұмыс үшін бағдарламаны жүктеу мен іске қосу» тармағы).

**Назар аудырыңыз!** Егер бағдарлама іске қосылса, алайда оны орындау үшін Сіздің құрылғыңызда (ДК, ноутбук) рұқсат құқықтары жеткіліксіз болса, келесі терезе пайда болады:

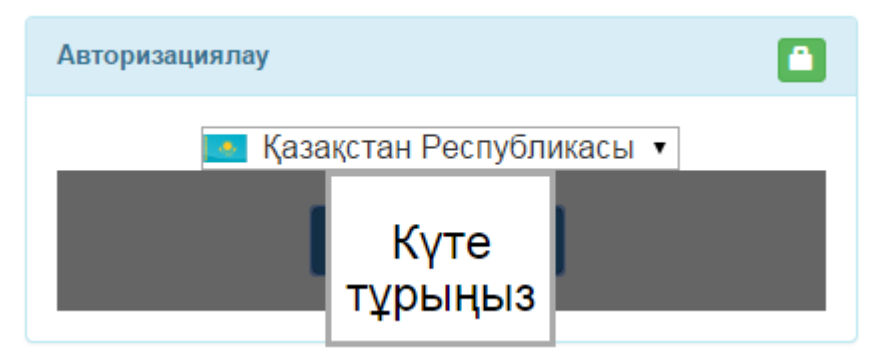

Бұл жағдайда өз құрылғыңызда (ДК, ноутбук) құқықтарды реттеп көріңіз немесе бағдарламаны Әкімші атынан іске қосыңыз:

|                | 1        |                                     |
|----------------|----------|-------------------------------------|
|                |          | Открыть                             |
| SignWor        |          | Исправление неполадок совместимости |
|                |          | Расположение файла                  |
| W.             | ۲        | Запуск от имени администратора      |
|                |          | 7-Zip 🕨                             |
| ECC 3F3        |          | Scan with AVG                       |
| требова        | <b>.</b> | Permanently shred with AVG          |
| <b>The All</b> |          | Add to archive                      |
|                |          | Add to "sign.rar"                   |

Қажет болса, ашылған терезеде әрекетті растаңыз.

Кілтті таңдау үшін пайдаланушының ТАӘ басу керек. Егер Сіз басқа кілтті таңдағыңыз келсе, «Басқа кілтті таңдау» бастырмасын пайдаланыңыз. Басқа кілтті таңдағанда кілтті файлдан таңдауға арналған терезе пайда болады (ҚР ҰКО-ның сертификаттарын алған кезде әдетте аты AUTH\_RSA... деп көрсетіледі):

| йл                                   | ×                                                                                                    |
|--------------------------------------|----------------------------------------------------------------------------------------------------|
| Gerdt                                | • 6 6 6 8 5                                                                                                    |
| GA_bd0afb4cb9418931213a09b1d50010838 | 8963279.p12                                                                                                    |
| a370b72b37bd76d5fff0be5aa90ba0a9223c | beb8.p12                                                                                                    |
|                                      |                                                                                                    |
|                                      |                                                                                                    |
|                                      |                                                                                                    |
|                                      |                                                                                                    |
|                                      |                                                                                                    |
| Хранилище ключей (*.р12)             | •                                                                                                    |
|                                      | Открыть Отменить                                                                                                    |
|                                      | йл<br>Gerdt<br>A_bd0afb4cb9418931213a09b1d50010838<br>a370b72b37bd76d5fff0be5aa90ba0a9223c<br>Хранилище ключей (*.p12) |

Қажетті кілтті таңдау үшін тінтуірдің сол жағын және «Ашу» бастырмасын басыңыз. Бұдан соң Сізге кілтке қол жеткізу үшін парольді көрсету қажет болады:

| Ввод пароля |                    | ×             |
|-------------|--------------------|---------------|
| Введи       | пе пароль на храни | илище ключей: |
| 8           | •••••              |               |
|             | OK                 | Отмена        |
|             |                    |               |

Енгізген соң «ОК» -ді басыңыз. «ОК» -ді басқан соң кілт оқылады.

Әрі қарай веб-портал автоматты түрде аутентификациялаудың пайдаланушылық сертификатының жүйелі тексерістерін жүргізеді.

Сертификат сәтті аутентификацияланғаннан кейін пайдаланушылық сертификаттың ЖСН-і бойынша жүйеде есеп жазбасының бар болуы тексеріледі.

Есеп жазбасы табылмаған жағдайда, пайдаланушы сертификатының ЖСН-і бойынша БСАЖ-ға тіркеу деректерін сұрату жүргізіледі.

#### Регистрация пользователя

| Запрос данных в инис по данным сертификата |              |  |
|--------------------------------------------|--------------|--|
| Получить данные                            | 600910400722 |  |
|                                            |              |  |
| Выбрать другой сертификат                  |              |  |

# БСАЖ-да сұрату өңделген соң пайдаланушы деректерін толтыру үшін тіркелу нысаны пайда болады:

### Регистрация пользователя

| Запрос данных в инис по д       | ыным сертификата                                                                                                    |  |
|---------------------------------|----------------------------------------------------------------------------------------------------|--|
| Попучить данные                 | XXXXXXXXXXX                                                                                                    |  |
| Выбрать другой сертификат       |                                                                                                    |  |
| анные сервиса ИНИС              |                                                                                                    |  |
| ИИН                             | XXXXXXXXXXX                                                                                                    |  |
| Фамилия                         | XXXXXXXXXXX                                                                                                    |  |
| Имя                             | XXXXXXXXXX                                                                                                    |  |
| Отчество                        | THO XXXXXXXXXXX                                                                                                    |  |
| Дата рождения                   | XXXXXXXXXXX                                                                                                    |  |
| Электронная почта               | XXXXXXXXX                                                                                                    |  |
| Пользовательсткое<br>соглашение | <ul> <li>1.1. Веб-портал государственных закупок «GOSZAKUP.GOV.KZ» (далее – Портал) - государственная информационная система, предоставляющая единую точку доступа к электронным услугам электронных государственных закупок.</li> <li>1.2. Владелец Портала (далее – Владелец) - Министерство финансов Республики Казахстан, осуществляющее регулирование системы государственных закупок.</li> <li>1.3. Пользователь - любое физическое лицо, зарелистрировавшееся на Портале и пользующееся Порталом.</li> <li>1.4. Администратор Портала (далее – Администратор) - ТОО «Центр электронных коммерции», уполномоченное осуществлять реализацию единой технической политики в сфере электронных государственных закупок, размещение и обмен информации на</li> </ul> |  |
| Задать пароль                   | Подписать<br>Указните паропь                                                                                                    |  |
| Подтверждение пароля            | Псеторите пароль                                                                                                    |  |
|                                 | Подтверждаю дажные                                                                                                    |  |

Пайдаланушының тіркелу нысанында автоматты түрде мынадай алаптар көрсетіледі:

- «Логин (ЖСН)» пайдаланушының ЖСН-і бар сертификат алаптарынан деректер;
- «Тегі» пайдаланушының Тегі бар сертификат алаптарынан деректер;
- «Есімі» пайдаланушының Есімі бар сертификат алаптарынан деректер;

• «Әкесінің аты» - пайдаланушының Әкесінің аты бар сертификат алаптарынан деректер;

• «Туылған күні» - пайдаланушы сертификатының алаптарынан деректер;

• «Электрондық почта» - пайдаланушы сертификатынан үлгіде оны редакциялау мүмкіндігі бар автоматты түрде толтырылады.

- «Пайдаланушы келісімі» келісімнің қол қоюға арналған мәтіні;
- «Қол қою» келісімге қол қою бастырмасы;

• «Пароль орнату» - пароль ұзындығы 8-ден 20 таңбаға дейін болуы тиіс. Пароль кіші, бас әріптер мен цифрлардан тұруы тиіс.

• «Парольді растау» - берілген парольді қате енгізу жағдайларын болдырмау үшін қайта көрсету керек.

**НАЗАР АУДАРЫҢЫЗ! Пайдаланушы келісіміне (және бұдан әрі басқа да құжаттарға) қол қою үшін ҚР ҰКО берген сертификатты таңдау қажет** (ҚР ҰКО сертификаттарын алғанда әдетте атауы жеке тұлғалар мен жеке кәсіпкерлер үшін RSA\_, заңды тұлғалар мен бірлескен шаруа қожалықтары үшін GOST\_...деп көрсетіледі. Яғни мәлімететтер мен құжатарға қол қою сертификаты):

«Қол қою» бастырмасын басқан соң пайдаланылған соңғы кілттер (сертификаттар) бар терезе көрінеді:

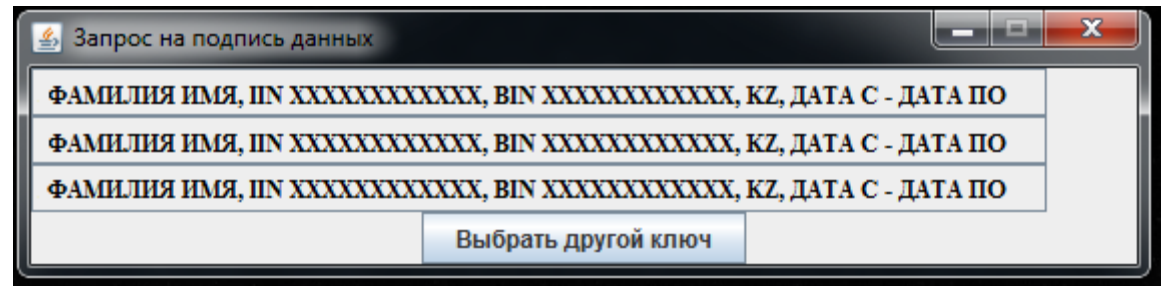

Кілтті таңдау үшін пайдаланушының ТАӘ басу керек. Егер басқа кілтті таңдағыңыз келсе, «Басқа кілтті таңдау» бастырмасын пайдаланыңыз. Басқа кілтті таңдаған жағдайда файлдан кілтті таңдау үшін терезе ашылады.

| 실 Открыть фай | йл                                             |
|---------------|------------------------------------------------|
| Открыть в:    | - Gerdt ▼ 🗐 🗇 🖽 🗄                              |
| AUTH_RS       | A_bd0afb4cb9418931213a09b1d500108388963279.p12 |
| GOSTKZ_       | a370b72b37bd76d5fff0be5aa90ba0a9223cbeb8.p12   |
|               |                                                |
|               |                                                |
|               |                                                |
|               |                                                |
|               |                                                |
| Имя файла:    |                                                |
| Тип файла:    | Хранилище ключей (*.p12) 💌                     |
|               |                                                |
|               | Открыть Отменить                               |
|               |                                                |

Таңдау үшін қажетті кілтті тінтуірдің сол жақ бастырмасын басып, «Ашу» бастырмасын басыңыз. Әрі қарай Сізге кілтке кіру рұқсатыңыз болу үшін парольді көрсету қажет:

| Ввод пароля |                    | ×             |
|-------------|--------------------|---------------|
| Введи       | те пароль на храни | илище ключей: |
| 3           | •••••              |               |
|             | ОК                 | Отмена        |
|             |                    |               |

Енгізген соң «ОК» -ді басыңыз. «ОК» -ді басқан соң кілт оқылады.

Бұдан әрі веб-портал келісімге қол қою мен аутентификациялаудың пайдаланушылық сертификатының жүйелі тексерісін автоматты түрде жүзеге асырады.

Тіркелу барысында пайдаланушылық сертификат мәліметтері БСАЖ деректерімен салыстырылады.

Пайдаланушыны тіркеу үлгісінің «Электрондық почта», «Пароль орнату», «Парольді растау» жолдары пайдаланушымен қолмен енгізіледі.

Барлық деректерді толтырған соң «Деректерді растаймын» бастырмасын басу керек, вебпортал деректердің толтырылуын, келісімнің қолтаңбасын тексеріп, сәтті тексерістен кейін Сізді жаңа пайдаланушы ретінде тіркейді. Толтыру қателіктері болған жағдайда – веб-портал қателікті(терді) жою қажеттілігі туралы хабарламаны көрсетеді.

Бұдан әрі, пайдаланушыны авторландыру үшін «Авторланыңыз» сілтемесімен өтуі тиіс

|                      | 🗸 Подписано                                                                                                    |
|----------------------|----------------------------------------------------------------------------------------------------|
| Задать пароль        |                                                                                                    |
| Подтверждение пароля |                                                                                                    |
|                      | Регистрация прошла успешно, для продолжения работы авторизуйтесь<br>На указанный Вами адрес электронной почты выслано сообщение. Для активации и подтверждения электронной почты пройдите по ссылке<br>указанной в сообщении.<br>Для продолжения работы Вам необходимо активировать электронную почту. Чтобы активировать электронную почту перейдите по ссылке,<br>указанной в отправленном Вам письме. |

Кескінделген үлгіде тіркелу барысында көрсетілген парольді енгізіп, «Кіру»-ді басу керек.

| Жүйеге кіруді растау                                                          | жү | үйеге кіруді растау                                       |
|-------------------------------------------------------------------------------|----|-----------------------------------------------------------|
| Сәлеметсіз бе<br>ИЛЬЯСОВА РАБИГА                                              |    | Сәлеметсіз бе                                             |
| ТОВАРИЩЕСТВО С ОГРАНИЧЕННОЙ ОТВЕТСТВЕННОСТЬЮ "ЦЕНТР<br>ЭЛЕКТРОННОЙ КОММЕРЦИИ" |    | <ul> <li>Жеке кәсіпкер.</li> <li>Жеке тұлға.</li> </ul>   |
| Жүйеге кіру үшін парольді енгізіңіз                                           |    | Жүйеге кіру үшін парольді енгізіңіз                       |
| Кіру                                                                          |    | Кіру                                                      |
| Басқа сертификатты таңдау<br>Парольді ұмытып қалдыңыз ба?                     |    | Басқа сертификатты таңдау<br>Парольді ұмытып қалдыңыз ба? |

Мемлекеттік сатып алу веб-порталына кірген соң пайдаланушы кабинеті көрсетіледі.

Егер Сіз есеп жазбасын белсендендіру сілтемесі бойынша өтпесеңіз, онда сертификатты таңдап, парольді енгізген соң веб-портал пайдаланушы кабинетінде келесі хабарламаны бейнелейді:

| Рабочий кабинет 👻        | Личные данные 👻                                                                                                    |
|--------------------------|----------------------------------------------------------------------------------------------------|
|                          |                                                                                                    |
| Для продолжения работы В | Зам необходимо активировать электронную почту. Чтобы активировать электронную почту перейдите по ссылке, указанной в отправленном Вам письме. |

Жұмысты жалғастыру үшін Сіз көрсеткен почтаға өтіңіз, оған есеп жазбасын белсендендіру үшін келесі хабарлама жеткізілуі тиіс.

«Құрметті ТЕГІ АТЫ ӘКЕСІНІҢ АТЫ!

Сіз <u>www.goszakup.gov.kz</u> веб-порталында тіркелдіңіз.

Сіздің есеп жазбаңызды белсендендіру үшін келесі сілтеме бойынша өтуіңізді сұраймыз http://goszakup.gov.kz/ru/cabinet/confirm\_email\_byhash/004dcf78c35986311471494c09d74d66 егер Сіз сөз не туралы болып отырғанын түсінбесеңіз – бұл хабарламаны елемеңіз.» Есеп жазбасын белсендендіру үшін хатта көрсетілген сілтеме бойынша өту керек. Сілтеме бойынша өткен соң келесі хабарлама көрсетіледі.

Рабочий кабинет 👻 Личные данные 👻

Адрес электронной почты подтвержден

Поштаны растау туралы хабарлама бейнеленгеннен кейін пайдаланушыға тағайындалған өкілеттіктер көрінетін кабинетке кірісті (төменде суретте) қайталаңыз.

| ٤. | Ильясова Рабига Аргиновна 🗸 | 215 |
|----|-----------------------------|-----|
|    | Кабинет                     |     |
|    | Шығу                        |     |

### 3.2 Бейінді редакциялау

Пайдаланушы бейінін редакциялау Кабинет-Жеке деректер-Тіркелу деректері тізімінде жүзеге асырылады:

| Пайдаланушының тіркеу деректері |                                                                            |                                                                                      |
|---------------------------------|----------------------------------------------------------------------------|--------------------------------------------------------------------------------------|
|                                 |                                                                            | 🕑 Деректерді редакциялау 🛛 🗯 БСАЖ-дан алынған деректерді жаңарту 📔 Парольді ауыстыру |
|                                 | ЖCH:                                                                       | 911109401238                                                                         |
| 300x200                         | CTH:                                                                       | 061820777423                                                                         |
|                                 | Teri:                                                                      | ИЛЬЯСОВА                                                                             |
|                                 | Аты:                                                                       | РАБИГА                                                                               |
| Фотоны жуктеу                   | Әкесінің аты:                                                              | АРГИНОВНА                                                                            |
|                                 | Туылған күні:                                                              | 09.11.1991                                                                           |
|                                 | Жынысы:                                                                    | әйел                                                                                 |
|                                 | Тіркелген күні:                                                            | 2015-11-30 15:01:37                                                                  |
|                                 | Электрондық<br>почтаның<br>(хабарламалар<br>үшін) мекенжайы<br>жария емес: | r.ilyassova@ecc.kz Электрондық почта мененжайы расталмады Мекенокайды растау         |
|                                 | Телефон:                                                                   |                                                                                      |
|                                 | Ұтқыр телефон:                                                             |                                                                                      |
|                                 | En:                                                                        | Қазақстан Республикасы                                                               |
|                                 |                                                                            |                                                                                      |

көркем бейнесін басқанда пайдаланушының ЖСН-і бойынша БСАЖ-ға сауал жолданады және пайдаланушының мәліметтері БСАЖ-дан өңделеді.

көркем бейнесін басқанда пайдаланушы деректерін редакциялау парағы ашылады.

| Тайдаланушының деректерін редакциялау |                    |
|---------------------------------------|--------------------|
| жсн                                   | 911109401238       |
| СТН                                   | 061820777423       |
| Teri                                  | ИЛЬЯСОВА           |
| Аты                                   | РАБИГА             |
| Әкесінің аты                          | АРГИНОВНА          |
| Туылған күні                          | 09.11.1991         |
| Жынысы                                | әйел               |
| Электрондық почта мекенжайы           | r.ilyassova@ecc.kz |
| Телефон                               |                    |
| ¥тқыр телефон                         |                    |
| ← Қайта оралу 🖸 Сақтау                |                    |

Нысан деректеріне енгізілген өзгерістерді сақтау үшін «Сақтау» бастырмасын басу керек.

Деректерді сақтау барысында электрондық почта мекенжайын міндетті толтырылуы тексеріледі, сәтті тексерілген жағдайда, веб-портал пайдаланушы деректерін қарау нысанын бейнелейді.

Көрсетілген электрондық почтаға хабарлама жіберу мүмкіндігін тексеру үшін «Электрондық почта мекенжайын растау» бастырмасын басыңыз. Бұл бастырманы басқан соң веб-портал сақталған электрондық почта мекенжайына автоматты іздестірілген сілтемесі бар хабарлама жібереді, ол бойынша өткенде көрсетілген мекенжайға хабарлама жіберу мүмкіндігі расталады, сонымен бірге электрондық почта мәртебесі «Расталған» болып өзгертіледі.

Пайдаланушы паролін редакциялау Кабинет-Жеке деректер-Тіркелу деректері тізімінде жүргізіледі.

| Пайдаланушының паролін өзгерту |                   |  |
|--------------------------------|-------------------|--|
| Ағымдағы пароль                | Ағымдағы пароль   |  |
| Жаңа пароль                    | Жаңа пароль       |  |
| Парольді қайталау              | Парольді қайталау |  |
| — Қайта оралу Сақтау           |                   |  |

«Ағымдағы пароль» жолы ағымдағы парольді енгізуді талап етеді.

«Жаңа пароль» жолы пароль ұзындығы 8-ден 20 таңбаға дейін болатын жаңа пароль енгізуді талап етеді. Пароль кіші, бас әріптер мен цифрлардан құралуы тиіс. «Парольді растау» алабы парольді қате енгізу жағдайларын болдырмау үшін жаңа парольді қайталап енгізуді талап етеді.

Пайдаланушының төлқұжаттық деректерін редакциялау Кабинет-Жеке деректер-Төлқұжаттық деректер кабинетінде жүзеге асырылады.

| + Добавить                  |       |           |                     |                                |                     |  |  |  |
|-----------------------------|-------|-----------|---------------------|--------------------------------|---------------------|--|--|--|
| Төлқұжаттық деректер        |       |           |                     |                                |                     |  |  |  |
| Құжат түрі                  | Серия | Нөмір     | Берілген күні       | Берген орган                   |                     |  |  |  |
| Удостоверение личности (РК) | 12345 | 2345678   | 2015-12-15 00:00:00 | МВД РК                         | 🕑 Редакциялау 🗙 Жою |  |  |  |
| Удостоверение личности (РК) |       | 032905570 | 2012-02-07 00:00:00 | Министерство внутренних дел РК |                     |  |  |  |

«Қосу» бастырмасын басу арқылы пайдаланушының жаңа деректемелерін қосу нысанына өту жүргізіледі.

| Төлқұжат деректерін қосу |                             |  |  |  |  |
|--------------------------|-----------------------------|--|--|--|--|
| Құжат түрі               | Удостоверение личности (РК) |  |  |  |  |
| Серия                    |                             |  |  |  |  |
| Құжат нөмірі             |                             |  |  |  |  |
| Берілген күні            |                             |  |  |  |  |
| Берген орган             |                             |  |  |  |  |
| Сақтау                   |                             |  |  |  |  |

«Редакциялау» бастырмасын басу арқылы пайдаланушының таңдалған деректемелерін (тек қолмен енгізілген деректемелер үшін қолжетімді) өзгерту нысанына өту жүргізіледі.

| Кейін қарай                        |                             |   |  |  |  |  |
|------------------------------------|-----------------------------|---|--|--|--|--|
| Төлқұжаттық деректерді редакциялау |                             |   |  |  |  |  |
| Құжат түрі                         | Удостоверение личности (РК) | • |  |  |  |  |
| Серия                              | 12345                       |   |  |  |  |  |
| Кужат немірі 2345678               |                             |   |  |  |  |  |
| Берілген күні                      | 2015-12-15                  |   |  |  |  |  |
| Берген орган                       | мвд рк                      |   |  |  |  |  |
| Сақтау                             |                             |   |  |  |  |  |

«Жою» бастырмасын басу арқылы пайдаланушының таңдалған деректемесін (тек қолмен енгізілген деректемелер үшін қолжетімді) жоюды растау сұранымы жүргізіледі. Растағанда («Ия» бастырмасы) жою жүреді. Бас тартқанда («Жоқ» бастырмасы) төлқұжаттық деректерді қарау нысанына қайту жүргізіледі.

| Төлқұжаттық деректерді жою |                                              |
|----------------------------|----------------------------------------------|
| Сіз шынымен жазбаны жойғын | ңыз келіп тұр ма?2345678 2015-12-15 МВД РК ? |
| Ие                         | Жоқ                                          |

Пайдаланушының байланыс деректерін редакциялау Кабинет-Жеке деректер-Байланыс деректері тізімінде жүргізіледі.

| 🕂 Добавить | + Добавить |                                                    |         |                     |  |  |  |  |
|------------|------------|----------------------------------------------------|---------|---------------------|--|--|--|--|
| Байланыс / | деректері  |                                                    |         |                     |  |  |  |  |
| Елдің коды | Ел         | Мекенжай                                           | Телефон |                     |  |  |  |  |
| 398        | КАЗАХСТАН  | г.Астана, район "Сарыарка", ке. 188, д. 12, пе. 12 | 121212  | 🕑 Редакциялау 🗙 Жою |  |  |  |  |
| 398        | Казахстан  | г. Астана, кө. Габдуллина, д. 5, пә. 48            |         |                     |  |  |  |  |
|            |            |                                                    |         |                     |  |  |  |  |

«Қосу» бастырмасын басу арқылы байланыс деректерін қосу нысанына өту жүзеге асады.

| Кейін қарай              |                     |      |         |  |  |  |  |
|--------------------------|---------------------|------|---------|--|--|--|--|
| Байланыс деректерін қосу |                     |      |         |  |  |  |  |
| Ел                       | қазақстан           |      |         |  |  |  |  |
| Елдің коды               | 398                 | 398  |         |  |  |  |  |
| Облыс/Қала               | Облыс/Қала таңдаңыз |      | T       |  |  |  |  |
| Kewe                     |                     | Yй № | Пәтер № |  |  |  |  |
| Телефон нөмірі           | рон немірі          |      |         |  |  |  |  |
| Сақтау                   |                     |      |         |  |  |  |  |

«Редакциялау» бастырмасын басу арқылы пайдаланушының таңдалған деректемесін (тек қолмен енгізілген деректемелер үшін қолжетімді) өзгерту нысанына өту жүргізіледі.

| Кейін қарай                     |                   |           |         |  |  |  |
|---------------------------------|-------------------|-----------|---------|--|--|--|
| Байланыс деректерін редакциялау |                   |           |         |  |  |  |
| Ел                              | ҚАЗАҚСТАН         | қазақстан |         |  |  |  |
| Елдің коды                      | 398               | 398       |         |  |  |  |
| Облыс/Қала                      | Астана қ.         |           | •       |  |  |  |
| Облыс орталығы/Қала/Аудан       | "Сарыарқа" ауданы |           | •       |  |  |  |
| Көше                            |                   | Үй №      | Пәтер № |  |  |  |
| 188                             | 188 12 12         |           |         |  |  |  |
| Телефон нөмірі                  | 121212            |           |         |  |  |  |
| Сақтау                          |                   |           |         |  |  |  |

«Жою» бастырмасын басу арқылы пайдаланушының таңдалған деректемесін (тек қолмен енгізілген деректемелер үшін қолжетімді) жоюды растау сұранымы жүргізіледі. Растағанда («Ия» бастырмасы) жою жүреді. Бас тартқанда («Жоқ» бастырмасы) байланыс деректерін қарау нысанына қайту жүзеге асады.

| Байланыс деректерін жою  |                                |
|--------------------------|--------------------------------|
| Сіз шынымен :жазбаны жой | іғыңыз келіп тұр ма? ID 3369 ? |
| εN                       | Жоқ                            |

### 4 Мемлекеттік сатып алу веб-порталында қатысушыны (ЖТ, ЖК, ШҚ және ЗТ) тіркеу

**4.1 Қатысушы туралы деректерді толтыру** Қатысушыны тіркеу Ұйым туралы ақпаратты енгізу үшін мемлекеттік сатып алу веб-порталына кірген соң «Қатысушыны қосу» сілтемесі бойынша өту керек.

Вы не зарегистрированы в качестве участника государственных закупок. Зарегистрировать участника

9.1-сурет – БСАЖ-дан қатысушы деректерін Сұрату Үлгісі

Ұйымның БСН-і көрсетілген пайдаланушы сертификаты бойынша тіркеу.

Қатысушыны тіркеу барысында БСАЖ-ға БСН бойынша БСН-нің БСАЖ-да тіркелген ұйымға қатыстылығына қатысты автоматты сауал жолданады.

Қатысушыны тіркеу нысаны

Регистрация участника

|                                            | 87%<br>                                             |
|--------------------------------------------|-----------------------------------------------------|
| Sanpoo данных в ИНИС по                    | о данным оертификата                                |
| АКЦИОНЕРНОЕ ОБЩЕС                          | ТЕО "КАЗАХСТАНСКАЯ ЖИЛИЩНО-СТРОИТЕЛЬНАЯ КОРПОРАЦИЯ" |
| Получить данные<br>Вернуться назад         | XXXXXXXXXXXXXXXXXXXXXXXXXXXXXXXXXXXXXXX             |
|                                            |                                                     |
| Ланные сервиса ИНИС                        |                                                     |
| ENU                                        |                                                     |
| рнн                                        | *****                                               |
|                                            |                                                     |
|                                            |                                                     |
|                                            |                                                     |
|                                            | C Oprawksatop                                       |
|                                            |                                                     |
|                                            | Бажк                                                |
| Полное наименование<br>на казахоком языке  | XXXXXXXXXX                                          |
| Полное наименование<br>на русском языке    | XXXXXXXXXXXXXX                                      |
| Краткое наименозание<br>на казахоком языке | XXXXXXXXXXXX                                        |
| Краткое наименование<br>на русском языке   | XXXXXXXXXXXXX                                       |
| ФИО руководителя                           | XXXXXXXXXXXXXXXXXXXXXXXXXXXXXXXXXXXXXX              |
| Должнооть<br>руководителя                  |                                                     |
| ФИО заявителя                              | XXXXXXXXXXXXX                                       |

| Должнооть заявителя               |                                                                                                    |  |  |  |  |  |
|-----------------------------------|----------------------------------------------------------------------------------------------------|--|--|--|--|--|
| Веб-сайт организации              |                                                                                                    |  |  |  |  |  |
| Адрео электронной                 |                                                                                                    |  |  |  |  |  |
| почты                             | 200000220000022                                                                                                    |  |  |  |  |  |
| Организационно-<br>правовая форма | XXXXXXXXXXXXXXXXXXXXXXXXXXXXXXXXXXXXXX                                                                                                    |  |  |  |  |  |
| (KONΦ)                            |                                                                                                    |  |  |  |  |  |
| <ul> <li>Operation</li> </ul>     |                                                                                                    |  |  |  |  |  |
| Форма соботвенности               |                                                                                                    |  |  |  |  |  |
| Сектор экономики                  | XXXXXXXXXXXXX                                                                                                    |  |  |  |  |  |
| Размернооть<br>предприятия (КРП)  | Средние предприятия                                                                                                    |  |  |  |  |  |
|                                   | Резидент Реопублики Казахотан                                                                                                    |  |  |  |  |  |
|                                   | Субъект малого предпринимательотва                                                                                                    |  |  |  |  |  |
|                                   | Субъект ореднего предпринимательотва                                                                                                    |  |  |  |  |  |
|                                   | Объединение инвалидов                                                                                                    |  |  |  |  |  |
|                                   | Отечеотвенный товаропроизводитель                                                                                                    |  |  |  |  |  |
|                                   | Отечеотвежный поотавщик                                                                                                    |  |  |  |  |  |
|                                   | Единый организатор                                                                                                    |  |  |  |  |  |
|                                   | Национальная компания                                                                                                    |  |  |  |  |  |
|                                   | Субъект гооударотвенной монополии                                                                                                    |  |  |  |  |  |
|                                   | Субъект еотеотвенной монополии                                                                                                    |  |  |  |  |  |
|                                   | Международная организация                                                                                                    |  |  |  |  |  |
| Кад окед                          | XXXX XXXXXXXXXXXXXXXXXXXXXXXXXXXXXXXXXX                                                                                                    |  |  |  |  |  |
| Соглашение участника              | СОГЛАШЕНИЕ об использовании веб-портала государственных закупок Участником                                                                                                    |  |  |  |  |  |
|                                   | 1. Общие положения                                                                                                    |  |  |  |  |  |
|                                   | <ol> <li>Веб-портал государственных закупок «GOSZAKUP.GOV.KZ» (далее – Портал) - государственная информационная система, предоставляющая единую точку доступа к электронных услугам электронных государственных закупок.</li> <li>Владельцем Портала (далее – Владелец) является Министерство финансов Республики Казахстан, осуществляющее регулирование системы государственных закупок.</li> <li>Участником является любое юридическое лицо, филиал, представительство и/или физическое лицо, осуществляющее порталя (далее – Администратор) - ТОО «Центр электронных закупок, организатора, поставщика и пользующееся услугами Портала.</li> <li>Администратор Портала (далее – Администратор) - ТОО «Центр электронной коммерции», уполномоченное осуществлять реализацию единой технической политики в сфере электронных государственных закупок, размещение и обмен информации на портале.</li> <li>Термины и определения, используемые в настоящем Соглашении, трактуются в соответствии с действующим законодательство Республики Казахстан.</li> <li>Подписанием настоящего Соглашения Участник дает согласие на сбор, обработку и распространение своих персональных данных, предоставленных им на Портале, в качестве общедоступной информации для целей использования на Портале, предоставленных органов, размещения на других информационных Интернет-ресурсах, в периодических печатных изданиях и иных открытых источниках в пределах, установленных законодательством</li> </ol> |  |  |  |  |  |
|                                   | Подтверждаю данные                                                                                                    |  |  |  |  |  |

Қатысушының тіркеу нысанында автоматты түрде келесі алаптар бейнеленеді:

- «ЖСН/БСН» қатысушының ЖСН/БСН-і бар сертификат алаптарынан деректер;
- «СТН» ҚР ҚМ Мемлекеттік кірістер комитеті АЖ-нің деректері;
- «МС субъектілері болып табылмайтындар» белгі пайдаланушымен тіркелу кезінде көрсетіледі, сонымен қатар БСН/ЖСН және ҰҚНК-ге байланысты автоматты орнатыла алады;

- «Тапсыпыс беруші» қатысушы рөлі белгі пайдаланушымен тіркелу кезінде көрсетіледі, сонымен қатар БСН/ЖСН -ге байланысты автоматты орнатыла алады;
- «Ұйымдастырушы» қатысушы рөлі белгі пайдаланушымен тіркелу кезінде көрсетіледі, сонымен қатар БСН/ЖСН -ге байланысты автоматты орнатыла алады;
- «Жеткізуші» қатысушы рөлі белгі пайдаланушымен тіркелу кезінде көрсетіледі, сонымен қатар БСН/ЖСН -ге байланысты автоматты орнатыла алады;
- «Банк» қатысушы рөлі- белгі пайдаланушымен тіркелу кезінде көрсетіледі, тек банктер анықтамалығында бар ұйымдар үшін қолжетімді;
- «Қазақ тілінде толық атауы» ҚР ҚМ Мемлекеттік кірістер комитеті АЖ-нің деректері;
- «Орыс тілінде толық атауы» ҚР ҚМ Мемлекеттік кірістер комитеті АЖ-нің деректері;
- «Қазақ тіліндегі қысқаша атауы» ҚР ҚМ Мемлекеттік кірістер комитеті АЖ-нің деректері;
- «Мемлекеттік тілдегі қысқаша атауы» ҚР ҚМ Мемлекеттік кірістер комитеті АЖнің деректері;
- «Басышының ТАӘ» БСАЖ-дан (ЖК үшін көрсетілмейді);
- «Басшы лауазымы» қолмен енгізіледі (ЖК үшін көрсетілмейді);
- «Өтінішкердің ТАӘ» пайдаланушылық деректерден (ЖК үшін көрсетілмейді);
- «Өтінішкердің лауазымы» қолмен енгізіледі (ЖК үшін көрсетілмейді);
- «Ұйым веб-сайтының мекенжайы» қолмен енгізу деректері;
- «Электрондық почта мекенжайы» қолмен енгізу деректері;
- «ҰҚНК коды» ҚР ҚМ Мемлекеттік кірістер комитеті АЖ-нің деректері;
- «Ұйым нысаны» ҚР ҚМ Мемлекеттік кірістер комитеті АЖ-нің деректері;
- «Меншік нысаны» ҚР ҚМ Мемлекеттік кірістер комитеті АЖ-нің деректері;
- «Экономика секторы» Экономика секторлары анықтамалығынан қолмен енгізіледі;
- «Мөлшерлілік» ҚР ҚМ Мемлекеттік кірістер комитеті АЖ-нің деректері;
- «ҚҚС-ні төлеуші» белгіні қолмен енгізу, мүмкін болатын мәндердің бірін таңдау (Таңдалмады / ҚҚС төлеушісі емес / ҚҚС-ні төлеуші);
- «Резидент» ҚР ҚМ Мемлекеттік кірістер комитеті АЖ-нің деректері;
- «ОКК» ҚР ҚМ Мемлекеттік кірістер комитеті АЖ-нің деректері;
- «ОІК» ҚР ҚМ Мемлекеттік кірістер комитеті АЖ-нің деректері;
- «Мүгедектер бірлестігі» қолмен енгізу;
- «Отандық тауар өндіруші» отандық өнім берушілер кестесінен іздеу (ks.gov.kz сайтының деректері бойынша). Егер қатысушы табылып, онда ең болмағанда бір тауар көрсетілсе, жалау автоматты орнатылады;
- «Отандық жеткізуші» отандық жеткізушілер кестесінен іздеу (ks.gov.kz сайтының деректері бойынша). Егер қатысушы табылып, онда ең болмағанда бір жұмыс немесе қызмет көрсетілсе, жалау автоматты орнатылады;
- «Бірыңғай ұйымдастырушы» ұйым деректерінен (деректер «ЭКО» ЖШС-нің операторларымен енгізіледі;
- «Ұлттық компания» қолмен енгізіледі (ЖК үшін көрсетілмейді);
- «Мемлекеттік монополия субъектісі» қолмен енгізіледі (ЖК үшін көрсетілмейді);

- «Табиғи монополия субъектісі» қолмен енгізіледі (ЖК үшін көрсетілмейді);
- «Халықаралық ұйым» қолмен енгізіледі (ЖК үшін көрсетілмейді);
- «ЖМЭҚК коды» ҚР ҚМ Мемлекеттік кірістер комитеті АЖ-нің деректері;
- «ЖМЭҚК атауы» ҚР ҚМ Мемлекеттік кірістер комитеті АЖ-нің деректері;
- «Әрекет ету күні» ҚР ҚМ Мемлекеттік кірістер комитеті АЖ-нің деректері;
- «Қатысушы келісімі» қатысушы келісімінің мәтіні;
- «Қол қою» сертификатты таңдау мен қатысушы келісімен қол қою бастырмасы;
- «Растаймын» бастырмасын басқан кезде ФЛБ енгізілген деректерді сақтау алаптары толтыру міндеттігіне жүргізіледі, қателіктер болған жағдайда сақтау жүрмей, қателер көрсетіледі. ФЛБ-дан сәтті өткенде деректер сақталып, пайдаланушыға сәйкесінше өкілеттіктер тағайындалады.

Жеке тұлға қатысушысы (кәсіпкерлік субъектісі болып табылмайтын) ретінде тіркелу кезінде тұрғын үй сатып алуында қатысу үшін келісімге қол қою ғана қажет, басқа деректер көрсетілмейді.

**НАЗАР АУДАРЫҢЫЗ!** Біздің жүйеде тіркелген қатысушыны БСАЖ-дан алынған деректер негізінде толтырылған қандай да бір тіркелу деректері қанағаттандырмаса, қатысушы Мемлекеттік кірістер комитетіне тіркелу орны бойынша жүгінуі тиіс. Қатысушының тіркелу деректері Мемлекеттік кірістер комитетінде өңделген соң «Баға ұсыныстары» модулінде «Қатысушы әкімшісі» рөлі бар жүйе қатысушысы қатысушы бейініне кірген кезде бұл деректерді «БСАЖ-дан деректерді өңдеу» бастырмасын басу арқылы өңдей алады.

|    | ЭМС ААӨЖ-де                         | БСАЖ-дан                         | і деректер |                                                                                                    |  |
|----|-------------------------------------|----------------------------------|------------|----------------------------------------------------------------------------------------------------|--|
| №  | қатысушы бейінінде<br>алаптың атауы | Алап атауы Деректердің бар болуы |            | ЭМС ААӨж-де қатысушы атауымен<br>алаптарды құру ережесі                                                                                                    |  |
|    |                                     |                                  | Ия         | Қазақ тілінде ЖК-нің атауы                                                                                                    |  |
| 1. | Қазақ тілінде<br>қатысушының атауы  | Қазақ тілінде<br>ЖК-нің атауы    | Жок        | <ol> <li>«Орыс тілінде ЖК-нің атауы», «Орыс<br/>тілінде ЖК-нің атауы» алабында деректер<br/>болған жағдайда</li> <li>ЖК аты-жөні, «Орыс тілінде ЖК-нің<br/>атауы» алабында деректер болмаған<br/>жағдайда</li> </ol> |  |
|    |                                     |                                  | Ия         | Орыс тілінде ЖК-нің атауы                                                                                                    |  |
| 2. | Орыс тілінде<br>қатысушының атауы   | Орыс тілінде<br>ЖК-нің атауы     | Жок        | 1) «Қазақ тілінде ЖК-нің атауы», «Қазақ<br>тілінде ЖК-нің атауы» алабында деректер<br>болған жағдайда<br>2) ЖК ТАӘ, «Қазақ тілінде ЖК-нің атауы»<br>алабында деректер болмаған жағдайда                              |  |

1-кесте. ЭМС ААӨЖ-де қатысушы атауы бар жолдарды құру ережесі.

Барлығын тексеріліп, толтырылған соң қатысушы келісіміне қол қойып, «Деректерді растаймын» бастырмасын басу керек, веб-портал толтырылуын тексеріп, сәтті тексеріс болған жағдайда жаңа қатысушыны тіркейді. Толтыру қателері болса, – веб-портал жою қажет қателік (тер) туралы хабарламаны бейнелейді.

### 4.2 Банк деректемелерін қосу

Егер банктік деректемелер толтырылмаса, веб-портал БСАЖ-дан банктік деректемелер туралы деректерді толтыруды ұсынады.

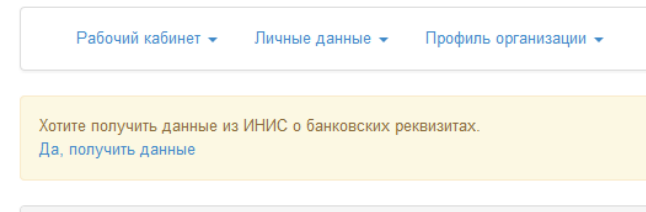

Кабинет пользователя

«Ия, деректерді алу» бастырмасын басу арқылы банктік шоттарды редакциялау нысанына өту жүреді.

| Банк шоттары         |           |     |                     |                |                 |                                                       |                                          |                          |
|----------------------|-----------|-----|---------------------|----------------|-----------------|-------------------------------------------------------|------------------------------------------|--------------------------|
| 🛙 Сауал беру 🛛 Шо    | отты қосу |     |                     |                |                 |                                                       |                                          |                          |
| жск                  | БСК       | КБе | Банк атауы          | Ашылу<br>күні  | Аяқталу<br>күні | Шот түрі                                              | Кепілді қаржылай жарнаға<br>арналған шот | Үнсіз келісім<br>бойынша |
| KZ33998BTB0000296215 | TSESKZKA  | 11  | АО "Цеснабанк"      | 2015-09-<br>22 | -               | Текущий счёт                                          | 8                                        |                          |
| KZ35998BDB0000430451 | TSESKZKA  | 11  | АО "Цеснабанк"      | 2015-05-<br>22 | _               | Сберегательный счет по договору<br>банковского вклада |                                          |                          |
| KZ129261501145221101 | KZKOKZKX  | 11  | АО "КАЗКОММЕРЦБАНК" | 2014-12-<br>30 | _               | Сберегательный счет по договору<br>банковского вклада |                                          | ۲                        |

«Сұрату» бастырмасын басу арқылы банктік шоттар бойынша деректерді БСАЖ-ға сұратуды жолдап, банктік шоттарды қарау нысанына өту жүргізіледі.

| Банк шоттары    |           |         |     |                     |                |                 |                                                       |                                          |                          |
|-----------------|-----------|---------|-----|---------------------|----------------|-----------------|-------------------------------------------------------|------------------------------------------|--------------------------|
| 🕻 Сауал беру    | Шотть     | ы қосу  |     |                     |                |                 |                                                       |                                          |                          |
| жск             | Б         | СК      | КБе | Банк атауы          | Ашылу<br>күні  | Аяқталу<br>күні | Шот түрі                                              | Кепілді қаржылай жарнаға<br>арналған шот | Үнсіз келісім<br>бойынша |
| KZ33998BTB00002 | 296215 TS | SESKZKA | 11  | АО "Цеснабанк"      | 2015-09-<br>22 | —               | Текущий счёт                                          | ۲                                        |                          |
| KZ35998BDB00004 | 430451 TS | SESKZKA | 11  | АО "Цеснабанк"      | 2015-05-<br>22 | _               | Сберегательный счет по договору<br>банковского вклада |                                          |                          |
| KZ1292615011452 | 21101 K2  | ZKOKZKX | 11  | АО "КАЗКОММЕРЦБАНК" | 2014-12-<br>30 | _               | Сберегательный счет по договору<br>банковского вклада |                                          | V                        |

Нысанда бар және жабық банк шоттары туралы деректер бейнеленеді, бар шоттар үшін Сіз әдепкі қалпы бойынша шот пен кепілдендірілген қаржылық жарна шотын орната аласыз.

Банк шоттарын қарау нысаны функцияларының сипаттамасы:

«Сұрату» бастырмасын басу арқылы ҚР ҚМ МКК БСАЖ-дан банк шоттары деректерін сұратуды жүзеге асырады.

«Шотты қосу» бастырмасын басу арқылы жаңа банк шотын қосу интерфейсі бейнеленеді. «Жою» бастырмасын басу арқылы таңдалған жолды жою жүзеге асырылады, тек қолмен енгізілген шоттар үшін қолжетімді.

|             | 📄 Ескі форматтағы шот белгісі |                  |
|-------------|-------------------------------|------------------|
| Есеп нөмірі |                               |                  |
| КБе         | Орталық үкімет                | v                |
| Банк атауы  | Банк атауы                    | Жаңа банкті қосу |
| Шот түрі    | Есеп шот                      | T                |

Автоматты түрде мынадай алаптар бейнеленеді:

- Ескі пішім шотының белгісі;
- «Шот нөмірі» 34 таңбаға дейін, қатысушының банктік шотының нөмірі;
- «Банк коды» 9 таңбаға дейін, қатысушы банкінің коды;
- «БеК» кодтың бірінші цифрі резиденттік белгісіне қатысты, екінші цифр қатысушыны тіркеу нысанының ЕСК кодынан толтырылады;
- «Банк атауы» жүйеде тіркелген банктерден (банктер анықтамалығы) банкті таңдау жүргізіледі;
- «Банкті қосу» бастырмасын басу арқылы банкті қосу атқарымына өту жүргізіледі;
- «Шот түрі» банктік шоттар анықтамалығынан шот түрінің атауы.

Барлық деректерді толтырған соң «Сақтау» бастырмасын басу керек.

### 4.3 Қатысушы (ұйым) қызметкерлерінің өкілеттіктерін басқару

Қызметкерлер өкілеттіктерін тағайындау немесе өзгерту «Қатысушы әкімшісі» өкілеттігі бар пайдаланушымен жасалады, мұндай пайдаланушы ұйымды тіркеуші және/немесе ұйым басшысы және/немесе ұйымның кез келген қызметкері (өкілеттікті тағайындауды табыстау мүмкіндігі бар) бола алады.

Қатысушы қызметкерлерінің өкілеттіктерін тағайындау, өзгерту үшін Қатысушы әкімшісіне кабинетке кіріп, әрі қарай «Қатысушы бейіні» тізіміне өтіп, «Қатысушы қызметкерлері» тармағын таңдау керек, содан кейін келесі тізім бейнеленеді:

| ŀ | (ызметкерлер                         |           |                                |                         |                     |                            |
|---|--------------------------------------|-----------|--------------------------------|-------------------------|---------------------|----------------------------|
|   | GAT                                  | Лауазымы  | Ұйымдастыруға<br>қосылған күні | Жүйедегі мәртебе        | Ұйымдағы<br>мәртебе |                            |
|   | СМАГУЛОВА АЛИЯ<br>АЛИЕВНА            | Сотрудник | 2015-12-14<br>17:37:36         | ЭМС жүйесінде тіркелген | Белсенді            | Өкілеттіктерді редакциялау |
|   | ШАЖАЛИЕВА<br>ГУЛЬНУР<br>БАКЫТЖАНОВНА | Сотрудник | 2015-12-14<br>15:42:59         | ЭМС жүйесінде тіркелген | Белсенді            | Өкілеттіктерді редакциялау |

Өкілеттіктерді редакциялау үшін «Өкілеттіктерді редакциялау» бастырмасын басу керек, одан кейін келесі терезе көрсетіледі.

| TAƏ:                            | СМАГУЛОВА АЛИЯ АЛИЕВНА |
|---------------------------------|------------------------|
| Лауазымы:                       | Сотрудник              |
| Заказчик                        | 8                      |
| Организатор                     | 8                      |
| Поставщик                       | 8                      |
| Руководитель                    |                        |
| Сотрудник ЮЛ                    |                        |
| Администратор организации       |                        |
| Администратор тех.поддержки     |                        |
| Оператор технической поддержки  |                        |
| Создание банковской гарантии    |                        |
| Утверждение банковской гарантии | 8                      |
| Қызметкерді бұғаттау            |                        |
| Бұғаттау себебі                 |                        |

Ұйымда қызметкерді бұғаттау үшін «Қызметкерді бұғаттау» алабында қанат белгісін қойыңыз және «Бұғаттау себебі» алабында бұғаттау себебін енгізіңіз. Барлық деректерді толтырған соң «Сақтау» бастырмасын басу керек. Жүйе өзгертілген деректерді сақтайды, таңдалған қызметкердің келесі кірістерінде көрсетілген өкілеттіктер тағайындалатын/бұғатталатын болады.

### 4.4 Қатысушы бейінін редакциялау

Қатысушы деректерін өзгерту «Қатысушы әкімшісі» ролі бар қатысушы қызметкеріне ғана қолжетімді.

# Қатысушы бейінін редакциялау Кабинет-Қатысушы бейіні-Тіркелу деректері тізімінде редакцияланады.

| Ұйымның тіркеу деректері |                                     |                                                                                                    |                                       |
|--------------------------|-------------------------------------|----------------------------------------------------------------------------------------------------|---------------------------------------|
|                          |                                     | 🕑 Деректерді редакциялау                                                                                                  | С БСАЖ-дан алынған деректерді жаңарту |
|                          | БСН:                                | 071140005693                                                                                                    |                                       |
| 300x200                  | CTH:                                | 620300235776                                                                                                    |                                       |
| Погоны житеу             |                                     | <ul> <li>МС субъектісі емес</li> <li>Папсырыс беруші</li> <li>Ұйымдастырушы</li> <li>Өнім беруші</li> <li>Өанк</li> </ul> |                                       |
| зысты жиссу              | Қазақ тілінде қысқаша атауы:        | "Электрондық коммерция орталығы" ЖЦ                                                                                       | IC                                    |
|                          | Орыс тіліңдегі қысқаша атауы:       | ТОО "Центр электронной коммерции"                                                                                         |                                       |
|                          | Қазақ тіліңдегі толық атауы:        | "Электрондық коммерция орталығы" жау                                                                                      | апкершілігі шектеулі серіктестігі     |
|                          | Орыс тіліңдегі толық атауы:         | Товарищество с ограниченной ответстве                                                                                     | нностью "Центр электронной коммерции" |
|                          | Вебсайт:                            | www.www.kz                                                                                                    |                                       |
|                          | E-Mail:                             | d.birzhanov@ecc.kz                                                                                                    |                                       |
|                          | Тіркеу туралы куәлік нөмірі:        | зт-10328                                                                                                    |                                       |
|                          | Тіркеу туралы куәлік күні:          | 2014-11-11                                                                                                    |                                       |
|                          | Ел:                                 | ҚАЗАҚСТАН                                                                                                    |                                       |
|                          | ЭМС жүйесінде тіркелген күні:       | 2015-11-30 14:49:43                                                                                                    |                                       |
|                          | Деректердің соңғы жаңартылған күні: | 2015-12-08 17:09:28                                                                                                    |                                       |
|                          |                                     |                                                                                                    |                                       |

көркем бейнесін басу арқылы пайдаланушының ЖСН/БСН-і бойынша БСАЖ-ға сұрату жолданып, пайдаланушының мәліметтері БСАЖ-дан өңделеді.

көркем бейнесін басу арқылы қатысушы деректерін редакциялау парағы ашылады.

| ∤йымның деректерін редакциялау |                                                                                                    |
|--------------------------------|----------------------------------------------------------------------------------------------------|
|                                |                                                                                                    |
| БСН                            | 071140005693                                                                                                    |
| СТН                            | 620300235776                                                                                                    |
|                                | <ul> <li>МС субъектісі емес</li> <li>Я Тапсырыс беруші</li> <li>Я Ұйымдастырушы</li> <li>Өнім беруші</li> <li>Ванк</li> </ul> |
| Қазақ тіліндегі толық атауы    | "Электрондық коммерция орталығы" жауапкершілігі шектеулі серіктестігі                                                         |
| Орыс тіліндегі толық атауы     | Товарищество с ограниченной ответственностью "Центр электронной коммерции"                                                    |
| Қазақ тілінде қысқаша атауы    | "Электрондық коммерция орталығы" ЖШС                                                                                          |
| Орыс тіліндегі қысқаша атауы   | ТОО "Центр электронной коммерции"                                                                                             |
| Куәлік нөмірі                  | эт-10328                                                                                                    |
| Тіркелген күні                 | 11.11.2014                                                                                                    |
| Электрондық почта мекенжайы    | d.birzhanov@ecc.kz                                                                                                    |
| Веб-сайт                       | www.www.kz                                                                                                    |
| ← Қайта оралу Сақтау           |                                                                                                    |

Нысан деректеріне енгізілген өзгерістерді сақтау үшін «Сақтау» бастырмасын басу керек.

Қатысушы атрибуттарын редакциялау Кабинет-Қатысушы бейіні-Қатысушы атрибуттары тізімінде жүргізіледі

| Ұйымның атрибуттары              |                                                                                                    |                     |
|----------------------------------|----------------------------------------------------------------------------------------------------|---------------------|
|                                  | Сазақстан Республикасының резиденті<br>Шағын касіпкерлік субъектісі<br>Орта касіпкерлік субъектісі<br>Ми/гедектер бірлестігі<br>Отандық тауар ендіруші<br>Отандық енім беруші<br>Бірыңғай ұйымдастырушы<br>Ұлттық компания<br>Мемлекеттік монополия субъектісі<br>Табиғи монополия субъектісі<br>Халықаралық ұйым |                     |
| Ұйымдық-құқықтық нысан<br>(ҰҚНС) | Жапкершілігі шектеулі серіктестік                                                                                                    |                     |
| Мекеме нысаны                    | Заңды тұлға                                                                                                    |                     |
| Меншік нысаны                    | Жеке меншік                                                                                                    |                     |
| Экономика секторы                | Орталық үкімет                                                                                                    | T                   |
| Кәсіпорын мөлшерлілігі<br>(КМК)  | Шағын кәсіпорындар                                                                                                    |                     |
| ЭЮКК коды                        | 63111 Услуги по размещению и переработке данных                                                                                                    | 2015-11-16 00:00:00 |
| Сақтау                           |                                                                                                    |                     |

«Сақтау» бастырмасын басу арқылы енгізілген өзгерістер сақталады.

Қатысушы атрибуттарын редакциялау Кабинет-Қатысушы бейіні-Байланыс деректері тізімінде жүргізіледі

| 🕂 Добавить            |           |            |        |                                                                                                |         | 2        | БСАЖ-дан алынған деректерді жаңарту |
|-----------------------|-----------|------------|--------|------------------------------------------------------------------------------------------------|---------|----------|-------------------------------------|
| Байланыс де           | ректері   |            |        |                                                                                                |         |          |                                     |
| Мекенжай түрі         | ƏAOK      | Елдің коды | Индекс | Мекенжай                                                                                       | Телефон | Факс     |                                     |
| Заңды мекен-<br>жайы  | 711135000 | 398        | 123123 | КАЗАХСТАН, г.Астана,<br>АЛМАТИНСКАЯ Р.А., Промышленная<br>п.а., ул. qwqweeqwe, д. 123, кв. 123 | 123123  | 123123   | 🕑 Редакциялау 🗶 Жою                 |
| Заңды мекен-<br>жайы  | 71000000  | 398        | 010000 | Казахстан, г. Астана , ул. ПРОСПЕКТ<br>АБАЯ, д. 23                                             | 705070  | 59-10-14 |                                     |
| Нақты мекен -<br>жайы | 751710000 | 398        | dddd   | КАЗАХСТАН, г.Алматы, Медеуский<br>район, ул. ddd, д. ddd, кв. ddd                              | ddd     | dddd     | 🕑 Редакциялау 🗙 Жою                 |

«Қосу» бастырмасын басу арқылы ұйымның байланыс деректерін қосу нысанына өту жүргізіледі.

| Кейін қарай              |                     |     |         |
|--------------------------|---------------------|-----|---------|
| Байланыс деректерін қосу |                     |     |         |
| Мекенжай түрі            | Заңды мекен-жайы    |     | T       |
| Ел                       | ҚАЗАҚСТАН           |     |         |
| Елдің коды               | 398                 |     |         |
| Облыс/Қала               | Облыс/Қала таңдаңыз |     | T       |
| Индекс                   | Көше                | Үй№ | Пәтер № |
|                          |                     |     |         |
| Телефон нөмірі           |                     |     |         |
| Факс нөмірі              |                     |     |         |

«Редакциялау» бастырмасын басу арқылы қатысушының таңдалған деректемелерін (тек қолмен енгізілген деректемелер үшін қолжетімді) өзгерту нысанына өту жүргізіледі.

| Кейін қарай                     |                   |     |         |
|---------------------------------|-------------------|-----|---------|
| Байланыс деректерін редакциялау |                   |     |         |
| Мекенжай түрі                   | Заңды мекен-жайы  |     | •       |
| Ел                              | ҚАЗАҚСТАН         |     |         |
| Елдің коды                      | 398               |     |         |
| Облыс/Қала                      | Астана қ.         |     | •       |
| Облыс орталығы/Қала/Аудан       | АЛМАТЫ А.Ә.       |     | T       |
| Аудан орталығы/Кент/Ауыл/Аудан  | Промышленный к.ә. |     | •       |
| Индекс                          | Көше              | Үй№ | Пәтер № |
| 123123                          | qwqweeqwe         | 123 | 123     |
| Телефон нөмірі                  | 123123            |     |         |
| Факс нөмірі                     | 123123            |     |         |

Банк деректемелерінің деректері «4.2 Банк деректемелерін қосу» тармағына ұқсас редакцияланады.

Банк шоттарын редакциялау Кабинет-Қатысушы бейіні-Банк шоттары тізімінде жүргізіледі.

| Банк шоттары         |          |     |                     |                |                 |                                                       |                                          |                          |
|----------------------|----------|-----|---------------------|----------------|-----------------|-------------------------------------------------------|------------------------------------------|--------------------------|
| 🕄 Сауал беру 🛛 Шо    | тты қосу |     |                     |                |                 |                                                       |                                          |                          |
| жск                  | БСК      | КБе | Банк атауы          | Ашылу<br>күні  | Аяқталу<br>күні | Шот түрі                                              | Кепілді қаржылай жарнаға<br>арналған шот | Үнсіз келісім<br>бойынша |
| KZ33998BTB0000296215 | TSESKZKA | 11  | АО "Цеснабанк"      | 2015-09-<br>22 | _               | Текущий счёт                                          | Ø                                        |                          |
| KZ35998BDB0000430451 | TSESKZKA | 11  | АО "Цеснабанк"      | 2015-05-<br>22 | -               | Сберегательный счет по договору<br>банковского вклада |                                          |                          |
| KZ129261501145221101 | KZKOKZKX | 11  | АО "КАЗКОММЕРЦБАНК" | 2014-12-<br>30 | _               | Сберегательный счет по договору<br>банковского вклада |                                          | ۲                        |

Банк шоттарын редакциялау үшін банк шотын нөмірі бойынша таңдау керек.

| иик                | KZ764322215398C00026                               |
|--------------------|----------------------------------------------------|
| БИК                | VTBAKZKZ                                           |
| КБе                | 11                                                 |
| Наименование банка | ДО АО "Банк ВТБ (Казахстан)"                       |
| Адрес банка        | г.Алматы, Бостандыкский район                      |
| Тип счета          | Сберегательный счет по договору банковского вклада |
| Дата открытия      | 2013-05-02 00:00:00                                |
| Дата закрытия      | 2014-05-05 00:00:00                                |

Банк шоты туралы ақпаратты қарау нысанында «Шотты редакциялау» бастырмасын басу керек.

|                    | 📄 Ескі форматтағы шот белгісі              |  |  |  |
|--------------------|--------------------------------------------|--|--|--|
| Есеп нөмірі        | KZ764322215398C00026                       |  |  |  |
| Банк коды          | VTBAKZKZ                                   |  |  |  |
| КБе                | 11                                         |  |  |  |
| Наименование банка | Банк ВТБ (Қазақстан) АҚ ЕҰ Банкті қосу     |  |  |  |
| Банктің мекенжайы  | Алматы қ., Бостандық ауданы                |  |  |  |
| Шот түрі           | Банктік салым шарты бойынша жинақ есепшоты |  |  |  |
| Ашылу күні         | 2013-05-02                                 |  |  |  |
| Аяқталу күні       | 2014-05-05                                 |  |  |  |

Өзгерістерді енгізген соң «Сақтау»-ды басу керек.

Қатысушы басшысы туралы деректерді редакциялау Кабинет-Қатысушы бейіні-Басшы туралы деректер тізімінде жүзеге асырылады.

| Басшы туралы деректер |                         |  |  |  |  |
|-----------------------|-------------------------|--|--|--|--|
| ЖСН                   | 850814350583            |  |  |  |  |
| СТН                   | 030620010697            |  |  |  |  |
| θAT                   | ТЕРЕМОВ ЕВГЕНИЙ ЮРЬЕВИЧ |  |  |  |  |
| Лауазымы              |                         |  |  |  |  |
| Сақтау                |                         |  |  |  |  |

Сонымен бірге қатысушының барлық қызметкерлеріне қарау үшін қолжетімді:

- Салық төлеу органдарында тіркелу туралы деректер

| Салықтық тіркеу орі  | гандары              |                                          |                      |                                           |                 |
|----------------------|----------------------|------------------------------------------|----------------------|-------------------------------------------|-----------------|
| Салық органының түрі | Салық органының коды | Салық органының атауы                    | Есепке қойылған күні | бойынша тіркеу есебіне алуды жүзеге асыру | Негізгі (белгі) |
|                      | 6203                 | УГД по Сарыаркинскому району             | 2010-02-11 00:00:00  |                                           |                 |
|                      | 6203                 | УГД по Сарыаркинскому району             | 2003-12-23 00:00:00  |                                           |                 |
|                      | 6205                 | УГД по Есильскому району ДГД по г.Астаны | 2010-10-06 00:00:00  |                                           |                 |
|                      |                      |                                          |                      |                                           |                 |

- Құрылтайшылар туралы деректер (тек Заңды тұлғаларға ғана қолжетімді)

| Құрылтайшы                              | ұрылтайшылар туралы деректер |              |                                                                                                    |                                                                                                    |               |                                        |                   |                                                       |                                                                                           |                                     |                 |
|-----------------------------------------|------------------------------|--------------|----------------------------------------------------------------------------------------------------|----------------------------------------------------------------------------------------------------|---------------|----------------------------------------|-------------------|-------------------------------------------------------|-------------------------------------------------------------------------------------------|-------------------------------------|-----------------|
| Құрылтайшы<br>түрі/<br>Акционер<br>түрі | Құрылтайшының<br>БСН/ЖСН     | СТН          | Орыс тіліндегі<br>толық атауы                                                                                                    | Қазақ тіліндегі<br>толық атауы                                                                                                    | Резиденттілік | Тіркеу<br>еліндегі<br>тіркеу<br>нөмірі | Тіркелген<br>күні | Инкорпорация<br>еліндегі<br>салықтық<br>тіркеу нөмірі | Қызмет<br>түрінің атауы                                                                   | Жарғылық<br>капиталдағы<br>үлесі, % | Салым<br>сомасы |
| Заңды тұлға                             | 980240000950                 | 031400130617 | Государственное<br>учреждение<br>"Комитет<br>государственного<br>имущества и<br>приватизации<br>Министерства<br>финансов<br>Республики<br>Казахстан" | "Қазақстан<br>Республикасы<br>Қаржы<br>министрлігінің<br>Мемлекеттік<br>мүлік және<br>жекешелендіру<br>комитеті"<br>мемлекеттік<br>мекемесі | Резидент      |                                        |                   |                                                       | Регулирование<br>и содействие<br>эффективному<br>ведению<br>экономической<br>деятельности | 100                                 | 924864          |

### 5 Мемлекеттік сатып алу веб-порталында тіркелген пайдаланушыны авторландыру

Мемлекеттік сатып алу веб-порталында тіркелуді өту үшін Сізге мемлекеттік сатып алу веб-порталында «Кіру» бастырмасын басу қажет.

Веб-портал пайдаланушыны аутентификациялау (тіркеу) сертификатын таңдауды ұсынады (ҚР ҰКО сертификаттарын алған кезде аты AUTH\_RSA... деп көрсетіледі):

| Авторизациялау                                                      |  |
|---------------------------------------------------------------------|--|
| <ul> <li>Қазақстан Республикасы</li> <li>Кілтті таңдаңыз</li> </ul> |  |

Веб-портал аутентификациялау пайдаланушылық сертификатының автоматты түрде дәйекті тексерісін жүргізеді.

Сертификат бойынша сәтті аутентификацияланған соң пайдаланушылық сертификаттың ЖСН-і бойынша жүйеде есеп жазбасының бар болуын тексеру орындалады.

Есеп жазбасы табылған жағдайда, парольді енгізу парағына өту орындалады.

Пайдаланушыны авторландыру үшін есеп жазбасының паролін енгізу қажет.

| Жүйеге кіруді растау                                                                                                    | Жүйеге кіруді растау |
|----------------------------------------------------------------------------------------------------|----------------------|
| Сәлеметсіз бе<br>ИЛЬЯСОВА РАБИГА<br>товарищество с ограниченной ответственностью "центр<br>электронной коммерции"<br>Жүйеге кіру үшін парольді енгізіңіз<br> | Сәлеметсіз бе        |

Егер сертификат БСН-мен болса, Сізге ұйымның атауы көрсетіледі, егер сертификатта БСН болмаса, онда Сізге кімнің атынан (ЖК немесе ЖТ) авторланғыңыз келетінін таңдау мүмкіндігі бар терезе бейнеленеді.

Парольді енгізген соң «Кіру»-ді басыңыз. Веб-портал есеп жазбасы үшін орнатылған енгізілген парольдің сәйкестігін тексереді, тексеріс сәтті өткен жағдайда, мәзір мен пайдаланушының басты бетін бейнелейді.

| АИИС  | С ЭГЗ Жаңалықтар                          |             |                    |                     |   |           |                         |   |                          | архан Аманович 👻 |
|-------|-------------------------------------------|-------------|--------------------|---------------------|---|-----------|-------------------------|---|--------------------------|------------------|
| Рус Қ | (a3                                       |             |                    |                     |   |           |                         |   |                          |                  |
| 3     | Жұмыс кабинеті + — Жеке д                 | еректер - Қ | атысушының профилі | •                   |   |           |                         |   |                          |                  |
| Каб   | инет пользователя                         |             |                    |                     |   |           |                         |   |                          |                  |
| =1))  |                                           |             |                    |                     |   |           |                         |   |                          |                  |
|       | мои ооъявления                            |             |                    |                     |   |           |                         |   |                          |                  |
|       | 26<br>Өттеген (болмаған) сатып алулар бір |             |                    | 102<br>Ашық конкурс |   | Тұ        | 24<br>оғын үй сатып алу |   | 42<br>Бағалы ұсыныныстар | а сұраным        |
|       | дереккөзде<br>Толығырақ                   | уден        | ₩ Толығы;          | ақ                  | * | Толығырақ |                         | * | Толығырақ                | *                |
|       |                                           |             |                    | 17                  |   |           | 1                       |   |                          |                  |
|       |                                           |             | Толығы             | Аукцион             | • | Толығырақ | Ерекше тәртіп           | * |                          |                  |
|       |                                           |             |                    |                     |   |           |                         |   |                          |                  |

Егер енгізілген пароль есеп жазбасы үшін орнатылғанға сәйкес келмесе, веб-портал келесі хабарламаны көрсетеді:

| Жүйеге кіруді растау                                                                                              |
|----------------------------------------------------------------------------------------------------|
| Сәлеметсіз бе<br>ИЛЬЯСОВА РАБИГА<br>товарищество с ограниченной ответственностью "центр<br>электронной коммерции" |
| Жүйеге кіру үшін парольді енгізіңіз                                                                               |
| Кіру                                                                                                    |
| Басқа сертификатты таңдау<br>Парольді ұмытып қалдыңыз ба?                                                         |

Қате парольді қатарынан 5 рет енгізгенде веб-портал кіру мүмкіндігін 10 минутқа бұғаттайды, парольді қалпына келтіру үшін «Парольді ұмыттыңыз ба?» сілтемесіне басыңыз.

Басқан соң парольді қалпына келтіру үшін электрондық поштаға жіберілген сілтеме туралы хабарлама бейнеленеді.

| Көрсетілген электронды поштаға парольді өзгерту туралы нұсқау жіберілді |                                                                                                    |
|-------------------------------------------------------------------------|----------------------------------------------------------------------------------------------------|
|                                                                         | Жүйеге кіруді растау                                                                                              |
|                                                                         | Сәлеметсіз бе<br>ИЛЬЯСОВА РАБИГА<br>товарищество с ограниченной ответственностью "центр<br>электронной коммерции" |
|                                                                         | Жүйеге кіру үшін парольді енгізіңіз                                                                               |
|                                                                         | Кіру                                                                                                    |
|                                                                         | Басқа сертификатты таңдау<br>Парольді ұмытып қалдыңыз ба?                                                         |

Сіз ертеректе көрсеткен почтаға өтіп, алынған сілтеме бойынша өтіңіз.

Аталған сілтеме бойынша өткеннен кейін хабарлама көрсетіліп, іздестірілген уақытша паролі мен парольді ауыстыру туралы нұсқаулығы бар хабарлама жолданады.

Көрсетілген электронды поштаға парольді өзгерту туралы нұсқау жіберілді

Сізге жіберілген парольді веб-порталға кіру үшін қолданыңыз.